# Deactivate or Reactivate an EPC User

Note: Only the Account Administrator can either deactivate a user or reactivate a user who has been deactivated

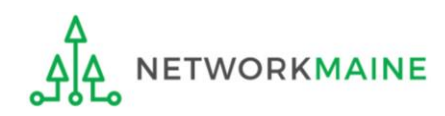

### **Table of Contents**

| Торіс                         | Page |
|-------------------------------|------|
| Log In                        | 3    |
| Deactivate a User             | 7    |
| Reactivate a Deactivated User | 15   |

## Log In

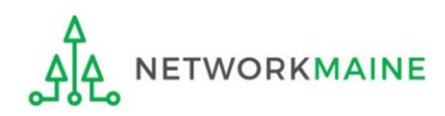

## ① Navigate to https://forms.universalservice.org/portal

#### (2) Log into One Portal with your username (your full email address) and One Portal password

|   | Jsername                                                                                                    |
|---|----------------------------------------------------------------------------------------------------|
| ſ |                                                                                                    |
|   | Password                                                                                                    |
| ſ |                                                                                                    |
|   | Forgot password?                                                                                                    |
|   | You are accessing a portal to Universal Service Administrative Company<br>USAC) systems used to administer participation in the federal Universal<br>service programs in compliance with 47 C.F.R. Part 54. Access to the system<br>s provided solely to USAC-authorized users for USAC-authorized business<br>purposes. By logging in, you represent that you are an authorized user. Use<br>of this system indicates acceptance of the terms and conditions governing<br>he USAC systems. USAC monitors user access and content for compliance<br>with applicable laws and policies. Use of the system may be recorded, read,<br>earched, copied and/or captured and is also subject to audit. Unauthorized |
| l | ise or misuse of this system is strictly prohibited and subject to disciplinary<br>ind/or legal action.                                                                                                    |

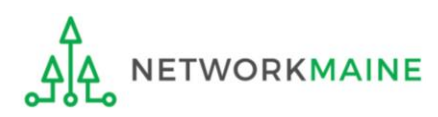

### Log In

③ Complete the steps as prompted to obtain and enter a one-time verification code

④ Once you have successfully logged into One Portal and are viewing its dashboard, access EPC by clicking on the gray block for "E-Rate Productivity Center (EPC)"

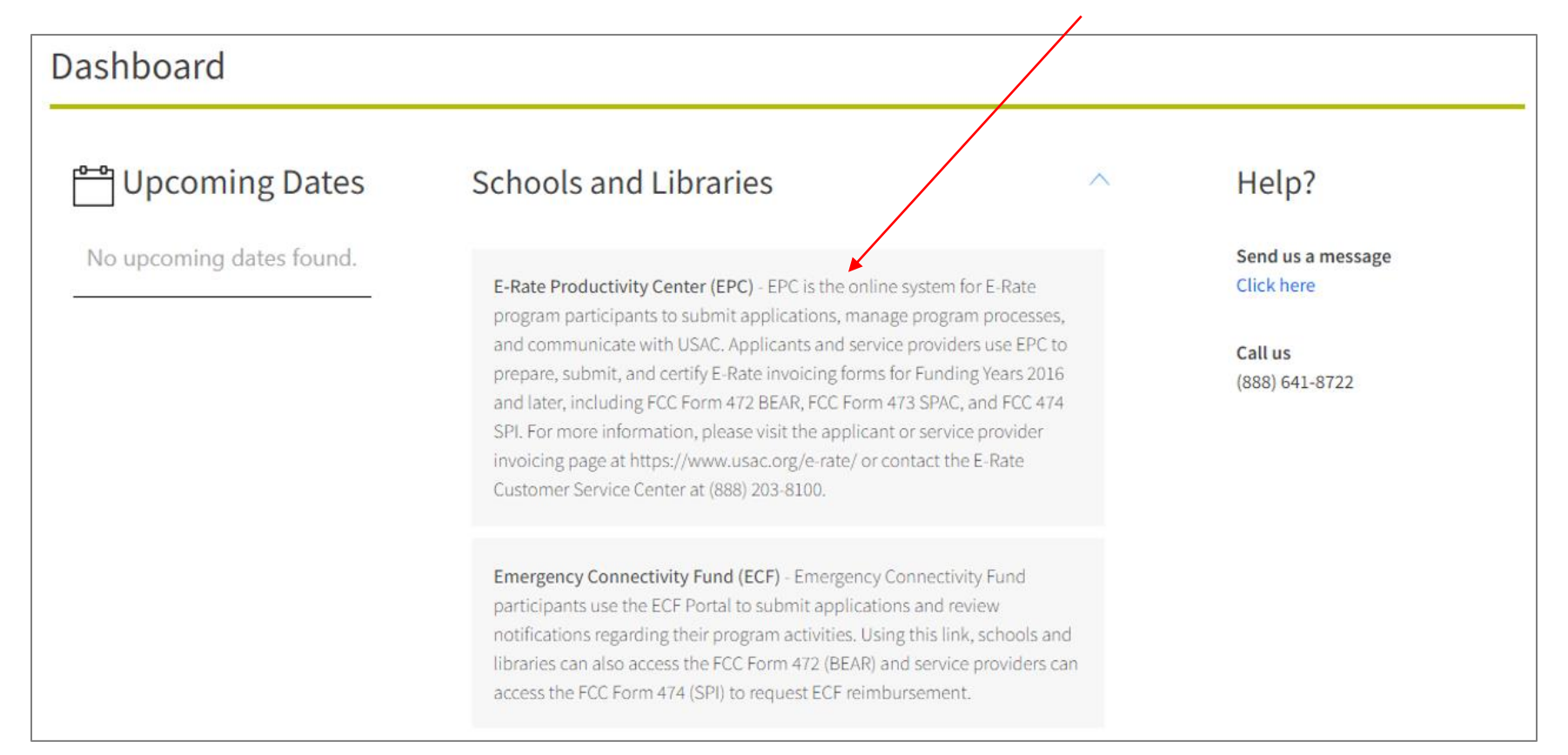

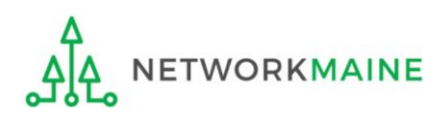

#### The EPC Landing Page will display

| .og I | n |
|-------|---|
|-------|---|

| Ur<br>Ac                                                                                                    | <b>iversal S</b><br>ministrat  | <b>ervice</b><br>tive Co.               |                               |                                                                                                    | Funding Request Report<br>IDD Extension   FCC Forr<br>Manage Organizations                                    | FCC Form 470  <br>n 500   SPIN Chan<br>EPC E-Rate Invoic | FCC For<br>ige   Ser<br>ing   US | n 471   FC<br>vice Subst<br>AC Websit | C Form 4<br>itution  <br>e   Conta | 86   Appea<br>Manage U<br>lect Us   Hel |
|----------------------------------------------------------------------------------------------------|--------------------------------|-----------------------------------------|-------------------------------|----------------------------------------------------------------------------------------------------|----------------------------------------------------------------------------------------------------|----------------------------------------------------------|----------------------------------|---------------------------------------|------------------------------------|-----------------------------------------|
| Welcome, <u>School Dist</u>                                                                                                    | ict 6!                         |                                         |                               |                                                                                                    |                                                                                                    |                                                          |                                  |                                       |                                    |                                         |
| Pending Inqu                                                                                                    | iries                          |                                         |                               |                                                                                                    |                                                                                                    |                                                          |                                  |                                       |                                    |                                         |
| Тур                                                                                                    | e Select a Ty                  | Select a Type  Select a Funding Year    |                               | Application/Request                                                                                                    | Enter an Applicati                                                                                            | ion/Requ                                                 | est ID or Ni                     | ckname                                |                                    |                                         |
| Funding Yea                                                                                                    | Select a FL                    |                                         |                               | •                                                                                                    |                                                                                                    |                                                          |                                  |                                       |                                    |                                         |
|                                                                                                    |                                |                                         |                               |                                                                                                    |                                                                                                    |                                                          |                                  | APPLY F                               | LTERS                              | CLEAR FIL                               |
| Pending COMAD Inquir                                                                                                    | es are not include             | ad                                      |                               |                                                                                                    |                                                                                                    |                                                          |                                  |                                       |                                    |                                         |
| Application/Reques                                                                                                    | Number                         | Type                                    | Nickname                      | Inquiry Name                                                                                                    | Outreach Type                                                                                                 | Date Sent                                                | Due                              | Date 1                                | Exto                               | Statu                                   |
| Applications needaes                                                                                                    |                                | 1)100                                   |                               | inquity Hume                                                                                                    | ouncountype                                                                                                   | batebent                                                 | buc                              | butto -                               | LAGIN                              | Stata                                   |
| Notifications                                                                                                    |                                |                                         |                               | No items a                                                                                                    | vailable                                                                                                    |                                                          |                                  |                                       |                                    |                                         |
| Notifications<br>Notification Typ<br>Funding Yea                                                                                        | Please select                  | t a value<br>Inding Year                |                               | No items a                                                                                                    | vailable<br>Status ያ 🤇                                                                                        | All<br>) Generated<br>) Not Generated                    |                                  |                                       |                                    |                                         |
| Notifications<br>Notification Typ<br>Funding Yea<br>Notification                                                                        | Please select                  | t a value<br>Inding Year<br>Description |                               | No items at                                                                                                    | Status 🥐 🕻                                                                                                    | All<br>) Generated<br>) Not Generated                    | Gener                            | ated On                               |                                    |                                         |
| Notifications<br>Notification Typ<br>Funding Yea<br>Notification                                                                        | Please select                  | t a value<br>Inding Year<br>Description |                               | No items at<br>Source of the second second sec | vailable Status ? Generated By vailable                                                                       | All<br>) Generated<br>) Not Generated                    | Gener                            | ated On                               |                                    |                                         |
| Notifications<br>Notification Typ<br>Funding Yea<br>Notification<br>My Entities                                                         | Please select                  | t a value<br>Inding Year<br>Description |                               | No items at<br>Issued Date<br>No items at                                                                                                    | vailable Status ? Generated By vailable                                                                       | All<br>) Generated<br>) Not Generated                    | Gener                            | ated On                               |                                    |                                         |
| Notifications<br>Notification Typ<br>Funding Yea<br>Notification<br>My Entities<br>Entity                                               | Please select                  | t a value<br>unding Year<br>Description | Entity N                      | No items a<br>Issued Date<br>No items a<br>umber                                                                                                    | vailable Status ? Generated By vailable City                                                                  | All<br>) Generated<br>) Not Generated                    | Gener                            | ated On                               | 2ip Code                           |                                         |
| Notifications<br>Notification Typ<br>Funding Yea<br>Notification<br>My Entities<br>Entity<br>School District 6                          | Please select                  | t a value<br>Inding Year<br>Description | Entity N<br>116               | No items at<br>Source of the second second sec | vailable Status ? Generated By vailable City City Springfield                                                 | All<br>) Generated<br>) Not Generated<br>Sta             | Gener                            | ated On                               | 2ip Code                           |                                         |
| Notifications<br>Notification Typ<br>Funding Yea<br>Notification<br>My Entities<br>Entity<br>School District 6                          | e Please select<br>Select a FL | t a value<br>Inding Year<br>Description | Entity N<br>116<br>117        | No items at<br>                                                                                                    | vailable Status ? Generated By Vailable City City Springfield Springfield                                     | All<br>) Generated<br>) Not Generated<br>State<br>(MB    | Gener<br>ate                     | ated On 2                             | <b>Zip Code</b><br>04487<br>04487  |                                         |
| Notifications<br>Notification Typ<br>Funding Yea<br>Notification<br>My Entities<br>Entity<br>School District 6<br>School District 6 Sch | e Please select<br>Select a Fu | t a value<br>Inding Year<br>Description | Entity N<br>116<br>117<br>118 | No items at<br>Issued Date<br>No items at<br>umber                                                                                                    | vailable  Status ©   Generated By vailable  Vailable  City  City  City  Springfield  Springfield  Springfield | All<br>) Generated<br>) Not Generated<br>Sta<br>ME<br>ME | Gener<br>ate<br>E                | ated On 2                             | Zip Code<br>04487<br>04487         |                                         |

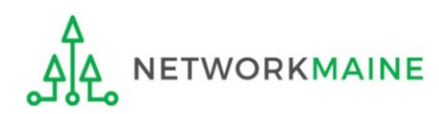

| My Appli                                       | car       | nt Landi         | ng Pa    | ge                                                                                                    |              |                     |                     |                  |          |               |
|------------------------------------------------|-----------|------------------|----------|----------------------------------------------------------------------------------------------------|--------------|---------------------|---------------------|------------------|----------|---------------|
| <b>Universal Service</b><br>Administrative Co. |           | 1 Clic           | k on the | Funding Request Report   FCC Form 470   FCC Form 471   FCC Form 486   Appeal  <br>IDD Extension   FCC Form 500   SPIN Change   Service Substitution   Manage Users<br>Manage Organizations   EPC E-Rate Invoicing   USAC Website   Contact Us   Help<br>Wanage Users" link on your landing page |              |                     |                     |                  |          |               |
| Welcome, School Di                             | istrict ( | 5!               |          |                                                                                                    |              |                     |                     |                  |          |               |
| Pending Inq                                    | luiri     | es               |          |                                                                                                    |              |                     |                     |                  |          |               |
| Ту                                             | ype       | Select a Type    |          |                                                                                                    | •            | Application/Request | Enter an Applicatio | on/Request ID oi | Nickname |               |
| Funding Ye                                     | ear       | Select a Fundin  | g Year   |                                                                                                    | •            |                     |                     |                  |          |               |
|                                                |           |                  |          |                                                                                                    |              |                     |                     | APPLY            | FILTERS  | CLEAR FILTERS |
| Pending COMAD Inqu                             | uiries a  | re not included. |          |                                                                                                    |              |                     |                     |                  |          |               |
| Application/Requ                               | iest Ni   | ımber            | Туре     | Nickname                                                                                                    | Inquiry Name | Outreach Type       | Date Sent           | Due Date         | f Extn.  | Status        |
|                                                |           |                  |          |                                                                                                    | No items     | s available         |                     |                  |          |               |

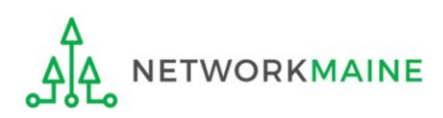

| Manage Users                                                |                                          |                                 |
|-------------------------------------------------------------|------------------------------------------|---------------------------------|
| Existing Organizations                                      |                                          |                                 |
| Billed Entity Name                                          | City                                     | State                           |
| School District 6                                           | Springfield                              | ME                              |
| CANCEL                                                      | CREATE A NEW USER ADD AND REMOVE EXISTIN | G USERS MANAGE USER PERMISSIONS |
| 2 Check the check box next to the name of your organization |                                          |                                 |

(3) Then click on the "ADD AND REMOVE EXISTING USERS" button

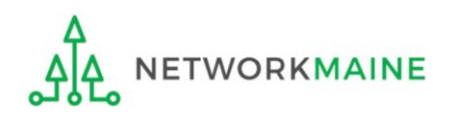

(4) A list of users for your organization will appear. Review each user's status under the column "Active" and then click the link for the name of the user to be deactivated (only active users can be deactivated).

| Mana                           | ige Us     | ser Organizati                                        | on Ass            | ociatio           | ns                     |                                  |                                   |                   |                       |        |
|--------------------------------|------------|-------------------------------------------------------|-------------------|-------------------|------------------------|----------------------------------|-----------------------------------|-------------------|-----------------------|--------|
| Organi                         | zation     | Details                                               |                   |                   |                        |                                  |                                   |                   |                       |        |
|                                | Name       | School District 6                                     |                   |                   | FCC Re                 | egistration                      | 0027012228                        |                   |                       |        |
|                                | Address    | 100 Main Street<br>Springfield, ME 04487<br>Penobscot |                   |                   | Organiz                | Number<br>ation Type             | Applicant                         |                   |                       |        |
| Mailir                         | ng Address | 100 Main Street<br>Springfield, ME 04487<br>Penobscot |                   |                   | Phon                   | Email                            | school.district6.use              | er1@mailinator    | .com                  |        |
| Name                           | Email      |                                                       | 470<br>Permission | 471<br>Permission | BEAR/472<br>Permission | 498<br>Permissior                | Post-<br>Commitment<br>Permission | 486<br>Permission | Appeals<br>Permission | Active |
| School<br>District 6<br>User 1 | school.dis | strict6.user1@mailinator.com                          | Full              | Full              | Full                   | School or<br>Library<br>Official | Full                              | Full              | Full                  | Yes    |
| Test_498<br>user               | test_498u  | iser@usac.org                                         | Full              | Full              | View Only              | School or<br>Library<br>Official | Full                              | Full              | Full                  | Yes    |
| Search                         | For Us     | ers to Add                                            |                   |                   |                        |                                  |                                   |                   |                       |        |
| First Name                     |            |                                                       |                   |                   | Email                  |                                  |                                   |                   |                       |        |
|                                |            |                                                       |                   |                   |                        |                                  |                                   |                   |                       |        |
| Last Name                      |            |                                                       |                   |                   |                        |                                  |                                   |                   |                       |        |
|                                |            |                                                       |                   |                   |                        |                                  |                                   |                   |                       |        |
|                                |            |                                                       |                   |                   |                        |                                  |                                   |                   |                       |        |

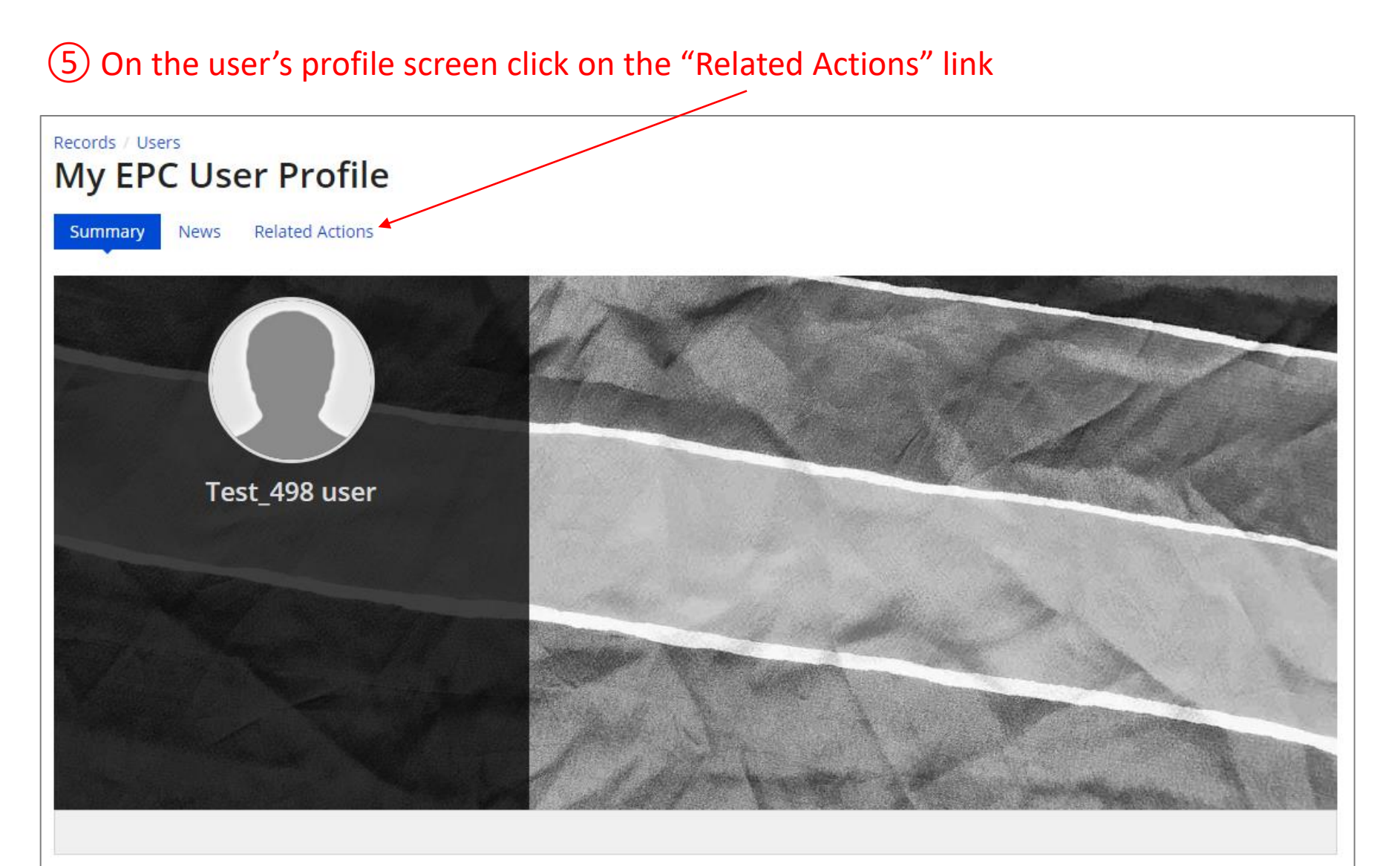

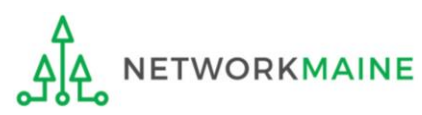

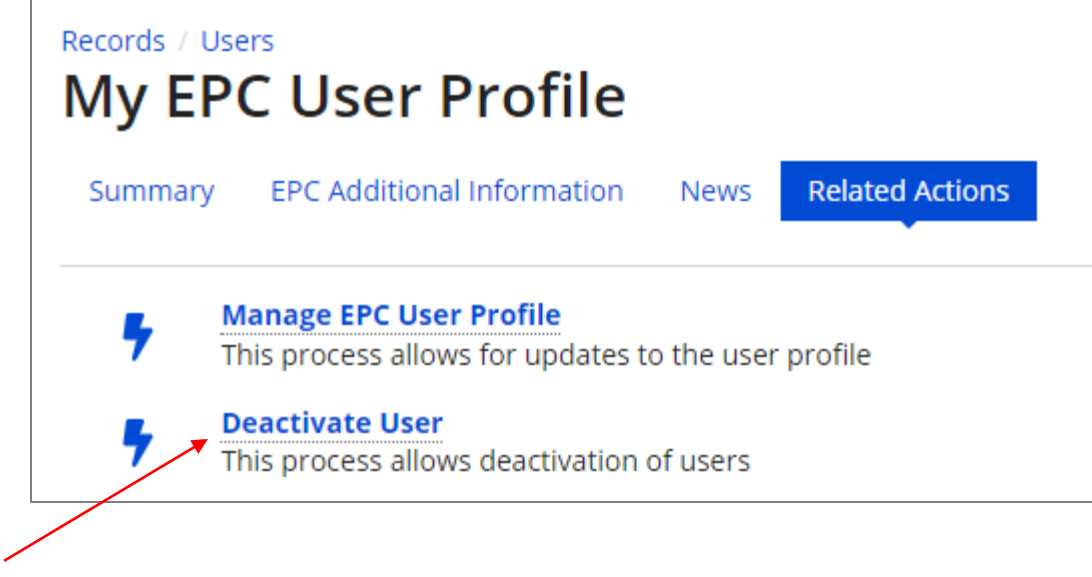

6 Click on the "Deactivate User" link

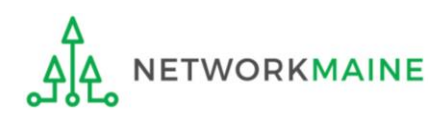

| Records / Use | S<br>User Profile                                 |                                                        | <b>P</b> |
|---------------|---------------------------------------------------|--------------------------------------------------------|----------|
| Summary       | EPC Additional Information                        | News Related Actions                                   |          |
| Deac          | tivate User                                       |                                                        |          |
| User D        | etails                                            |                                                        |          |
|               | Username test_498user@user<br>User Type Applicant | c.org Primary School District 6<br>Organization        |          |
| User Ir       | nformation                                        |                                                        |          |
|               | First Name Test_498                               | Phone Number 111-111-1111                              |          |
| Mi            | ddle Initial                                      | Job Title user                                         |          |
|               | Last Name user                                    | $\overline{(7)}$ Enter a reason explaining why you are |          |
| Deacti        | vate User                                         |                                                        |          |
| Notes *       |                                                   | deactivating this user in the "Notes" field            |          |
|               |                                                   |                                                        | //       |
| Click subm    | it to deactivate this user                        |                                                        |          |
| CANCEL        | ]                                                 | ⑧ Then click on the "SUBMIT" button ─── SUBM           | ІТ       |
| A<br>A NET    | WORKMAINE                                         | Deactivate / Reactivate an EPC User                    | Slide 13 |

<u>\_</u>

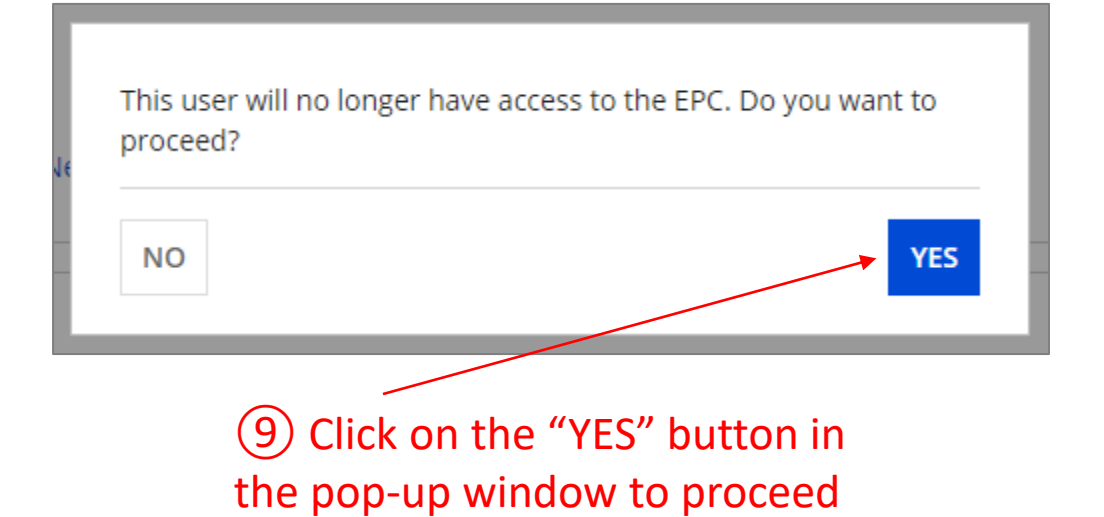

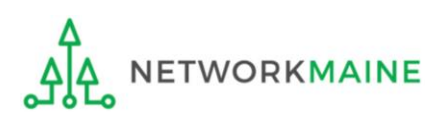

### Reactivate a Deactivated User

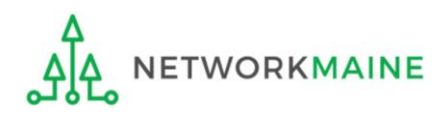

## (1) If you know the name of a deactivated user previously associated with your organization, navigate to the "Records" tab

| News Tasks (19) Records Reports Actions                        |                                                                   | appian                                                                  |
|----------------------------------------------------------------|-------------------------------------------------------------------|-------------------------------------------------------------------------|
| Q. Search record types SEARCH                                  |                                                                   |                                                                         |
| E Appeals<br>List of Appeals                                   | Applicant Entities List of Applicant Entities                     | E COMAD Outreach<br>List of available organizations for COMAD outreach. |
| Consulting Firms<br>List of Consulting Firms                   | Customer Service Cases<br>List of Customer Service Cases          | FCC Forms 470<br>List of FCC Forms 470                                  |
| FCC Forms 471<br>List of FCC Forms 471                         | FCC Forms 486<br>List of FCC Forms 486                            | FCC Forms 498<br>List of FCC Forms 498                                  |
| FCC Forms 500<br>List of FCC Forms 500                         | FRN Cases<br>Cases created for Committed Funding Requests         | Funding Requests<br>A list of all Funding Request Numbers (FRNs)        |
| E-rate help with FAQs, guidance documents, and videos          | List of FCC Forms 500<br>List of FCC Form 500s from Legacy System | Service Providers List of Service Providers                             |
| Service Substitutions<br>List of Service substitution requests | SPIN Changes<br>List of SPIN change requests.                     | Directory of users                                                      |
|                                                                |                                                                   |                                                                         |
|                                                                |                                                                   |                                                                         |

#### (2) Click on the "Users" block

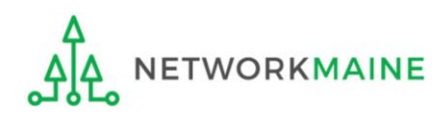

#### ③ Use the "STATUS" drop down menu to select "Inactive"

| Users                   |        |                                  |     |              | ₹. | C |
|-------------------------|--------|----------------------------------|-----|--------------|----|---|
| <b>Q</b> Search Users   | SEARCH | STATUS Inactive                  | 3 - |              |    |   |
| News                    | •      | ✓ Active                         |     | Diana Number |    |   |
| Name                    | 1      | ✓ Inactive                       |     | Phone Number |    |   |
| Consortium 3 User 1     |        | consortium3.user1@mailinator.com |     | 444-444-4444 |    |   |
| Consortium Admin 200203 |        | con_200203_aa@testmail.usac.org  |     | 111-111-1111 |    |   |

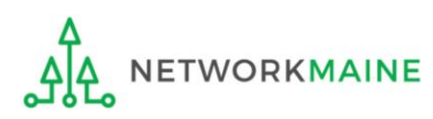

## ④ Enter the name of the user in the search box and click on the "SEARCH" button

| <b>λ</b> test | 8    | SEARCH | STATUS Inactive 8 -   |              |
|---------------|------|--------|-----------------------|--------------|
|               | Name | t      | Email Address         | Phone Number |
| nb_Test user  |      |        | test@usac.org         | 111-111-1111 |
| Test 498 user | ×    |        | test_498user@usac.org | 111-111-1111 |

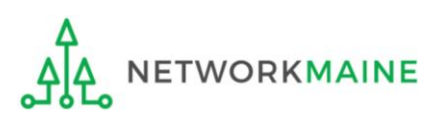

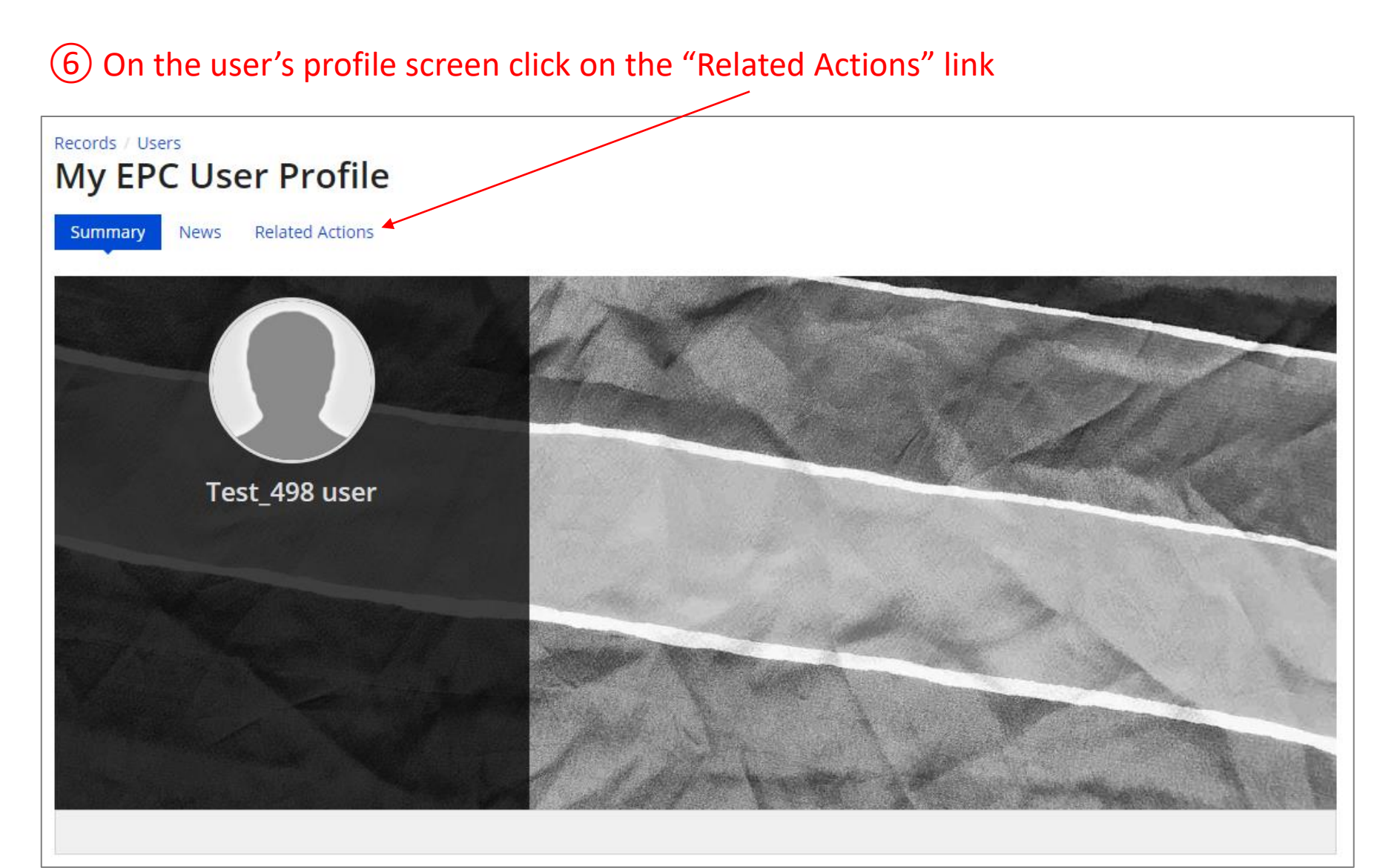

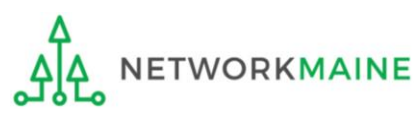

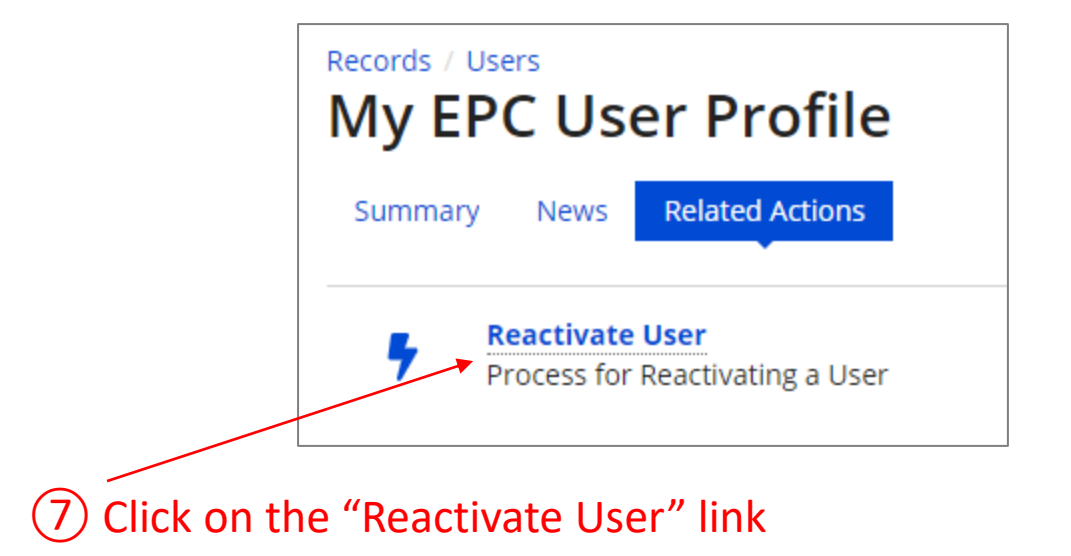

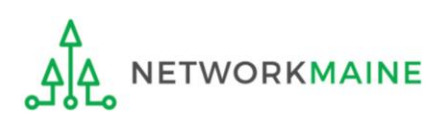

| Ay EPC User Profile                                   |                                           |  |  |  |  |
|-------------------------------------------------------|-------------------------------------------|--|--|--|--|
| ummary News Related Actions                           |                                           |  |  |  |  |
| Reactivate User                                       |                                           |  |  |  |  |
| User Details                                          |                                           |  |  |  |  |
| Username test_498user@usac.org<br>User Type Applicant | Primary School District 6<br>Organization |  |  |  |  |
| User Information                                      |                                           |  |  |  |  |
| First Name Test_498                                   | Phone Number 111-111-1111                 |  |  |  |  |
| Middle Initial                                        | Job Title user                            |  |  |  |  |
| Last Name user (8) Enter                              | a reason explaining why you are           |  |  |  |  |
| Reactivate User reactivati                            | ng this user in the "Notes" field         |  |  |  |  |
|                                                       |                                           |  |  |  |  |
|                                                       |                                           |  |  |  |  |
|                                                       |                                           |  |  |  |  |
| Click submit to reactivate this user                  |                                           |  |  |  |  |
|                                                       |                                           |  |  |  |  |
| CANCEL                                                |                                           |  |  |  |  |
|                                                       |                                           |  |  |  |  |
|                                                       |                                           |  |  |  |  |

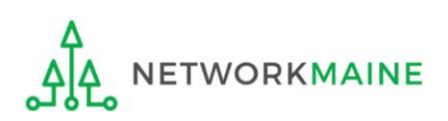

(9) Then click on the "SUBMIT" button

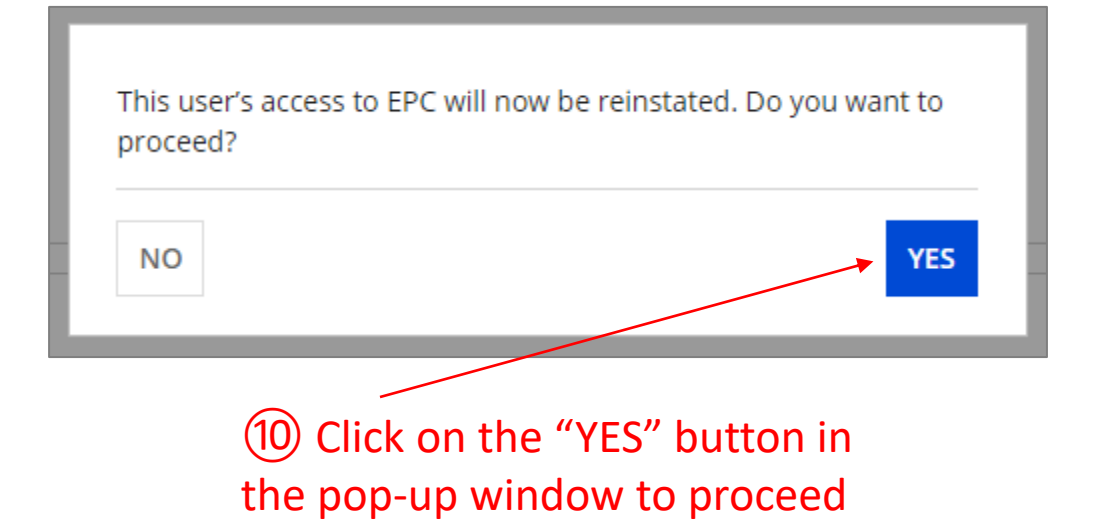

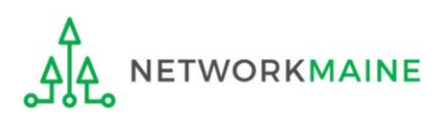